## **Closing the Month**

Processing leave accruals at the end of the month

# Step 1: After all timesheets have been submitted, go to "Process Electronic Requests"

| <u>File</u> <u>E</u> dit <u>Activities</u> <u>R</u> eports | <u>W</u> indow <u>H</u> elp |             |
|------------------------------------------------------------|-----------------------------|-------------|
| Administration                                             | Setup Unhide Columns 📭      | · 🖪 🖨 🅦 • . |
| Switch to                                                  | Update List                 |             |
| Print Setup                                                | View Insurance rates        |             |
| Output <u>T</u> o                                          | Edit FICA rates             |             |
| Change Password                                            | Leave Properties            |             |
| Exit                                                       | Update rate limits          |             |
|                                                            | Update text                 |             |
|                                                            | <u>U</u> pdate CADs         |             |
|                                                            | Update Id Card border       |             |
|                                                            | Approval Properties         |             |
|                                                            | Process electronic request  |             |
|                                                            | Review Log                  |             |
|                                                            | Import Image Wizard         |             |
|                                                            | Perform month-end closing   |             |
|                                                            | Process ops pay             |             |
|                                                            | Process overtime pay        |             |
|                                                            | Process payback             |             |
|                                                            | Sick pool                   |             |
|                                                            | Manage Staff Information    |             |
|                                                            | Perform Year-End Closing    |             |
|                                                            | Undo Year-End Closing       |             |
|                                                            | Implement Projections       |             |
|                                                            | Finalize Evaluations        |             |
|                                                            | Manage Security             |             |
|                                                            | Redo Daily Startup          |             |
|                                                            |                             |             |
|                                                            |                             |             |

#### Step 2: Make note of "Special Attention Required" employees and approve. Approve "Timesheets" and "Attendance" lists as well

|                          | name                 | effective date | leave            | hours | m 🔺 | Select All |
|--------------------------|----------------------|----------------|------------------|-------|-----|------------|
| Here are employees with  | DiMarco, Angelica F. | 3/18/2016      | Sick             | 8     | 0   | Gerecervin |
| one or more attendance   | Ebbecke, Erica A.    | 3/21/2016      | Personal Holiday | 8     | 0   | Unselect A |
| request, who have a      | Howell, Alan D.      | 3/1/2016       | Sick             | 4     | 0   |            |
| negative balance problem | Howell, Alan D.      | 3/2/2016       | Sick             | 5     | 0   |            |
| or PRIOR months leave    | Howell, Alan D.      | 3/3/2016       | Annual           | 4     | 0   |            |
| requests                 | Howell, Alan D.      | 3/4/2016       | Annual           | 4     | 0   |            |
| Click 'Approve' button   | Howell, Alan D.      | 3/9/2016       | Annual           | 6     | 0   |            |
| to import the selected   | Howell, Alan D.      | 3/11/2016      | Sick             | 6     | 0   |            |
| ones NOW                 | Howell, Alan D.      | 3/14/2016      | Sick             | 3     | 0   |            |
| On select ONLY one       | Howell, Alan D.      | 3/15/2016      | Sick             | 3     | 0   |            |
| employee each time to    | Howell, Alan D.      | 3/16/2016      | Sick             | 3     | 0   |            |
| nosolus the possitive    | Howell, Alan D.      | 3/18/2016      | Sick             | 5     | 0   |            |
| halance                  | Howell, Alan D.      | 3/22/2016      | Sick             | 4     | 0   |            |
| balance.                 | Howell, Alan D.      | 3/23/2016      | Sick             | 3     | 3   |            |
|                          | Howell, Alan D.      | 3/24/2016      | Sick             | 3     | 0   |            |
|                          | Howell, Alan D.      | 3/28/2016      | Sick             | 3     | 0   |            |
|                          | Peck, Ellise R.      | 3/8/2016       | Sick             | 8     | • 0 |            |
|                          | <                    |                |                  |       | P   |            |

#### Step 3: Locate employees noted from the "Special Attention Required" list

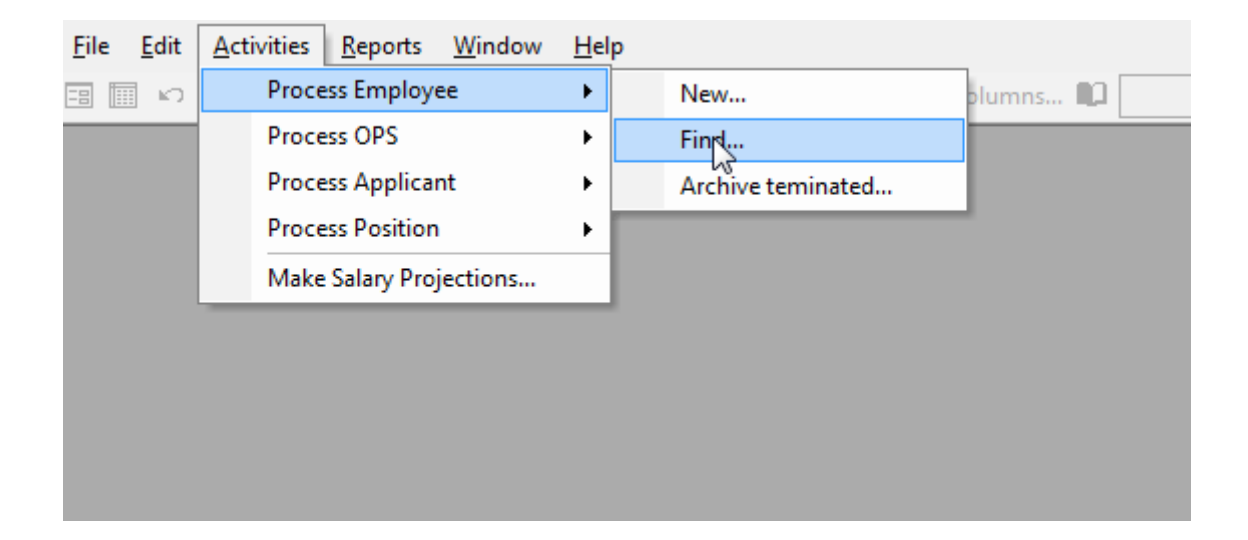

# Step 4: Click on "Attendance/Accrual" tabs and adjust negative leave balances

| B E  | mployee [     | Edit]    |        |                               |           |        |         |            |                 |              |              |              | E C |
|------|---------------|----------|--------|-------------------------------|-----------|--------|---------|------------|-----------------|--------------|--------------|--------------|-----|
| ast. | t, first, mi: | Solka    |        | В                             | rian      |        | A       |            | !               | ind: Soll    | (a, Brian A. | •            |     |
| ick  | Pool Member   | с Г      | On F   | amily Med                     | ical Leav | eГ     |         |            | Show            | vyear 201    | 6 -          |              |     |
| ea   | ve YTD Leav   | e MTD A  | ccrual | Overtim                       | e Payba   | acks   | Transfe | ers OPS ti | me              |              |              |              |     |
|      |               |          |        |                               |           |        |         |            |                 |              |              |              |     |
| Hi   | ired: 06/01/2 | 012      | Accrua | I: 06/01/2                    | 012       | Liabil | lity:   |            | _               |              |              |              |     |
| N    |               |          |        | ,                             |           |        | ,       |            |                 |              |              |              |     |
|      | ew            |          |        |                               |           |        |         |            |                 |              |              |              | _   |
|      | Effective     | Leave    |        | Reaso                         | n l       | Days   | Hours   | Minutes    | D               | escription   |              | Action -     |     |
|      | 01/31/2016    | Sick     | *      |                               |           | 1.000  | 8       | 0          |                 |              |              | Not Defined  |     |
|      | 02/29/2016    | Annual   | *      |                               |           | 1.000  | 8       | 0          |                 |              |              | Not Defined  |     |
|      | 02/29/2016    | Sick     | *      |                               |           | 1.000  | 8       | 0          |                 |              |              | Not Defined  |     |
| *    |               |          | *      |                               |           |        | 0       | 0          |                 |              |              | Not Defined  | ]   |
|      |               |          |        |                               |           |        |         |            |                 |              |              |              |     |
|      |               |          |        |                               |           |        |         |            |                 |              |              | -            |     |
| Re   | cord: 🚺 🔳     |          | 1      | <b>&gt;</b> 1   <b>&gt;</b> * |           | of 6   |         |            | 4               |              |              | •            | -   |
|      |               |          |        |                               |           | 1-     |         |            |                 |              |              |              |     |
| _    | Type          | F        | ate    | Accruals                      | Payouts   | Iran   | nsfers  | Used       | Current balance | Carryover li | mit          |              |     |
| _    | Annual        |          | 8:00   | 56:00                         | 0:0       | 0      | 0:00    | 8:00       | 48:00           | 240          | :00:         |              |     |
| _    | Sick          |          | 8:00   | 36:00                         | 0:0       | 0      | 0:00    | 0:00       | 36:00           | 99999        | :00          |              |     |
| -    | Personal H    | oliday   | 8:00   | 0:00                          | 0:0       | U      | 0:00    | 0:00       | 0:00            | 0            | :00          |              |     |
|      |               |          |        |                               |           |        |         |            |                 |              |              |              |     |
| -    |               |          | _      | 1                             | -         |        |         |            |                 | 1            |              |              | -   |
|      | Don           | ama   A# | ndan   | Dodu                          | ctione    | Emora  | ancy    | Conoral    | PAP Standard    |              | ancol Dono   | rt Novt Dono |     |

### Step 5: Create an "Attendance Recap" Report

| t <u>A</u> ctivities | <u>Reports</u> <u>W</u> indow <u>H</u> elp | _                  |
|----------------------|--------------------------------------------|--------------------|
| ) - 🖻 💼 🕯            | All Reports                                | All Employees      |
|                      | Attendance                                 | Permanent Employee |
|                      | ID Cards                                   | OPS Employee       |
|                      | PAR Transactions                           | Applicant          |
|                      | Salary                                     | Position           |
|                      | Standard <u>I</u> ssue                     |                    |
|                      | Timesheet                                  |                    |
|                      | Special Reports                            |                    |
|                      |                                            | *                  |
|                      |                                            |                    |
|                      |                                            |                    |

### Step 5 continued...

| Tips Filter                                                                                                    | Find Employee<br>OR<br>Show all records v                                                                 | l<br>vhere                                                                                                    | _• Inc | clude Archived:                                                                                                    |
|----------------------------------------------------------------------------------------------------|----------------------------------------------------------------------------------------------------|----------------------------------------------------------------------------------------------------|--------|----------------------------------------------------------------------------------------------------|
| Use FIND<br>EMPLOYEE for<br>reports on a<br>specific record,<br>otherwise use<br>other fields for<br>reports on<br>records with<br>specified values<br>present on it.<br>Click REPORT to<br>specify desired<br>report. | entity:<br>Where:<br>Where date is:<br>between:<br>month:<br>position<br>number(s):<br>Federal tax id(s): | Trials  Employee: active Employee: archived Employee: new hire Employee: terminated Leave: absent thru thru thru Include historical records in a | by     | code: Employee class Select<br>Employee deduction<br>Employee department<br>Employee location<br>Employee military status<br>Employee name<br>Employee note type<br>Employee project<br>Employee status |

#### Step 5 continued...

| Charm Tine Charm Source    | Sort:                         | Report:                                                  |
|----------------------------|-------------------------------|----------------------------------------------------------|
| Show Tips Show Source      | Bar date                      | Attendance: payout details                               |
|                            | Class code                    | Attendance: projected annual balance as of 12/31/2016    |
| To run a report, specify   | Subclass code                 | Attendance: recap                                        |
| report name and sort by    | Department                    | Attendance: request details                              |
| for a report.              | Hired date                    | Attendance: request totals                               |
|                            | Location                      | Attendance: sick conversion details                      |
| For Custom report, specify | Location, then by department  | Attendance: all categories summary (cross tab)           |
| a custom layout name and   | Location, then by supervisor  | Attendance: year-to-date annual summary                  |
| click the Fields button to | Name                          | Attendance: year-to-date sick summary                    |
| select fields which should | Payroll<br>Regition number    | Attendance: year-to-date Comp Time/Overtime summary      |
| appear on the report.      | Supervisor                    | Attendance: year-to-date all categories summary (cross t |
|                            | Supervisor                    | Bar data                                                 |
| Click the PRINT button     |                               | Beneficiary information                                  |
| when you are ready.        |                               | Birth date                                               |
|                            |                               | Birthday                                                 |
|                            | Page break on sort key change | Course Certificate (unprinted)                           |
|                            | Hide sort heading             | Courses                                                  |
|                            |                               | Custom                                                   |
|                            |                               | Emergency contacts                                       |
|                            |                               | Employment time with this office                         |
|                            | Custom layou                  | t                                                        |
|                            |                               | -                                                        |
|                            |                               | Cancel Fields Excel View Print                           |
|                            | 1                             |                                                          |

#### Step 5 continued...

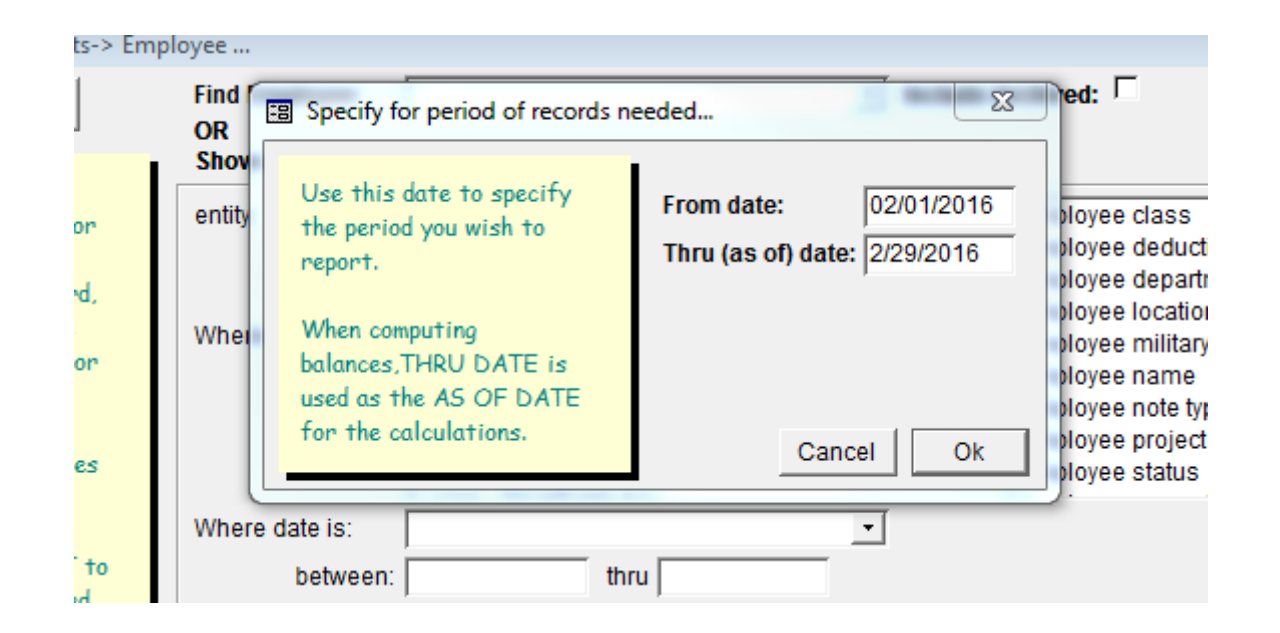

#### Step 6: Review check all employee leave balances for negative balances

| Office of the Public Definite Office of the Public Definite of the Circuit     Page 1 of 215       Name:     Hired:     07/02/12       Supervisor:     Accrual start:     06/01/95       Location:     Clearwater     Class code:     5901       Department:     MISD     Active:     Yes       Description     Action     Type     Time From     Thru       annual leave     used     annual     8.00     02/18/16     02/18/16       *** Balance as of 2/29/2016 ****       Type     Accrual Rate     Accrued     Taken     Balance       Annual     20.00     280:00     10:00     270:00       Brewerd Hulidaria     20:00     0.00     000     000 | Page 1 of 215       Name:     Hired:     07/02/12       hupervisor:     Accrual start:     06/01/95       Jongenting     Accrual start:     06/01/95       Location:     Clearwater     Class code:     5901       Department:     MISD     Active:     Yes       Description     Action     Type     Time From     Thru       annual     8.00     02/18/16       *** Balance as of 2/29/2016 ***       Type     Accrual Rate     Accrued     Taken     Balance       Annual     20:00     250:00     10:00     270:00       Person al Holiday     8:00     260:00     12:00     248:00                                                                                                    | Office of the Public Defender 6th Circuit     Page 1 of 215       Name:     Hired:     07/02/12       Supervisor:     Accrual start:     06/01/95       Location:     Cle arwater     Class code:       Department:     MISD     Active:     Yes       Description     Action     Type     Time From     Thru       annual leave     used     annual     8:00     02/18/16 | Action         Type         Time         From         Thru           used         annual         8.00         02/18/16         02/18/16           *** Balance as of 2/29/2016 ***         Accrual Rate         Accrual Rate         Balance           20:00         280:00         10:00         270:00                                                                                                    | e of the Public Defender 6th Circuit Page 1 of 215 me: Hired: 07/02/12 pervisor: Accrual start: 06/01/95 cation: Clearwater Class code: 5901 partment: MISD Active: Yes scription Action Type Time From Thru all leave used annual 8:00 02/18/16 02/18/16  **** Balance as of 2/29/2016 **** type Accrual Rate Accrued Taken Balance emusal 20:00 280:00 10:00 270:00 ricon al Holiday 8:00 0:00 0:00 0:00 the Store Store Sto                                                                                                    | of the Public Definition 6th Circuit     Page 1 of 215       e:     Hired:     07/02/12       ervisor:     Accrual start:     06/01/95       etion:     Class code:     5901       artment:     MISD     Active:     Yes       tription     Action     Type     Time From     Thru       il leave     used     annual     8.00     02/18/16     02/18/16       tription     Actorual start:     0.00     02/18/16     02/18/16       there     used     annual     8.00     02/18/16     02/18/16       there     used     annual     8.00     02/18/16     02/18/16       tription     Accrual Rate     Accrued     Taken     Balance       oral     20:00     28:00     10:00     270:00       oral     20:00     260:00     12:00     248:00                                                                                                    | Page 1 of 215       e:     Hired:     07/02/12       rvisor:     Accrual start:     06/01/95       tion:     Class code:     5901       artment:     MISD     Active:     Yes       ription     Action     Type     Time From     Thru       lleave     used     annual     8.00     02/18/16     02/18/16       *** Balance as of 2/29/2016 ****       eal     20:00     250:00     10:00     270:00       asid     20:00     250:00     10:00     270:00       asid     20:00     260:00     12:00     248:00                                                                                                    | er fite Public Definder 6th Circuit Page 1 of 215 the: Hired: 07/02/12 ervisor: Hired Circuit Accrual start: 06/01/95 ation: Cle arwater Class code: 5901 ation: Cle arwater Class code: 5901 ation: MISD Active: Yes cription Action Type Time From Thru al leave used mnual 8.00 02/18/16 02/18/16 the ervisor of 2/29/2016 **** pe Accrual Rate Accrued Taken Balance must 20:00 250:00 10:00 270:00 the 8:00 260:00 12:00 248:00 the ervisor of 2/29/2016 the ervisor of 2/29/2016 |
|----------------------------------------------------------------------------------------------------|----------------------------------------------------------------------------------------------------|----------------------------------------------------------------------------------------------------|----------------------------------------------------------------------------------------------------|----------------------------------------------------------------------------------------------------|----------------------------------------------------------------------------------------------------|----------------------------------------------------------------------------------------------------|----------------------------------------------------------------------------------------------------|
| Name:     Hired:     07/02/12       Supervisor:     Accrual start:     06/01/95       Location:     Clearwater     Class code:     5901       Department:     MISD     Active:     Yes       Description     Action     Type     Time From     Thru       annual     annual     8.00     02/18/16     02/18/16       *** Balance as of 2/29/2016 ***       Type     Accrual Rate     Accrued     Taken     Balance       Annual     20:00     28:00     10:00     270:00       Remued     Heider     0:00     20:00     0:00                                                                                                    | Name: Hired: 07/02/12<br>hupervisor: Learwater Accrual start: 06/01/95<br>Location: Clearwater Class code: 5901<br>Department: MISD Active: Yes<br>Description Action Type Time From Thru<br>numal heave used sensual 8:00 02/18/16 02/18/16<br>*** Balance as of 2/29/2016 ***<br>Type Accrual Rate Accrued Taken Balance<br>Annual 20:00 280:00 10:00 270:00<br>Person al Holiday 8:00 0:00 0:00<br>Side 8:00 260:00 12:00 248:00                                                                                                    | Name:     Hired:     07/02/12       Supervisor:     Accrual start:     06/01/95       Location:     Class code:     5901       Department:     MISD     Active:     Yes       Description     Action     Type     Time From     Thru       annual leave     used     annual     8.00     02/18/16                                                                          | Hired:         07/02/12           Accrual start:         06/01/95           Class code:         5901           MISD         Active:         Yes           Action         Type         Time From         Thru           used         snoul         8.00         02/18/16         02/18/16           #** Balance as of 2/29/2016 ***         Accrual Rate         Accruad         Taken         Balance           20:00         280:00         10:00         270:00         900         900 | me: Hired: 07/02/12<br>pervisor: Hired: 06/01/95<br>cation: Clearwater Class code: 5901<br>partment: MISD Active: Yes<br>scription Action Type Time From Thru<br>asl have used annual 8.00 02/18/16 02/18/16<br>*** Balance as of 2/29/2016 ***<br>ype Accrual Rate Accrued Taken Balance<br>annual 20:00 280:00 10:00 270:00<br>raonal Holiday \$:00 0:00 0:00 0:00<br>*** 8:00 26:000 12:00 248:00                                                                                                    | e:       Hired:       07/02/12         ervisor:       Accrual start:       06/01/95         stion:       Class code:       5901         artment:       MISD       Active:       Yes         cription       Action       Type       Time From       Thru         il leave       used       annual       8.00       02/18/16       02/18/16         **** Balance as of 2/29/2016 ****       ***       Balance       00       02/18/16       02/18/16         oaal       20:00       280:00       10:00       270:00       0:00       0:00       0:00         stal       20:00       280:00       10:00       270:00       0:00       0:00       0:00         stal       20:00       260:00       12:00       248:00       0:00       0:00       0:00                                                                                                    | e: Hired: 07/02/12<br>rvisor: Hired: 07/02/12<br>rvisor: Clearwater Class code: 5901<br>artment: MISD Active: Yes<br>ription Action Type Time From Thru<br>1 leave used annual 8:00 02/18/16 02/18/16<br>*** Balance as of 2/29/2016 ***<br>re Accrual Rate Accrued Taken Balance<br>aal 20:00 280:00 10:00 270:00<br>road Holiday 8:00 0:00 0:00 0:00<br>8:00 260:00 12:00 248:00                                                                                                    | ae:       Hired: $07/02/12$ ervisor:       Accrual start: $0601/95$ ation:       Class code: $5901$ variment:       MISD       Active:       Yes         cription       Action       Type       Time From       Thru         at leave       used       mmaal $8.00$ $02/18/16$ $02/18/16$ *** Balance as of $2/29/2016$ ****         pe       Accrual Rate       Accruad       Taken       Balance         sonal Holiday $8:00$ $02/18/16$ $02/18/16$ sonal Holiday $8:00$ $260:00$ $10:00$ $270:00$ $8:00$ $02/18/16$ sonal Holiday $8:00$ $260:00$ $12:00$ $248:00$                                                                                                    |
| Supervisor: Machinem     Accrual start: 06/01/95       Location:     Clearwater     Class code:     5901       Department:     MISD     Active:     Yes       Description     Action     Type     Time From     Thru       annual leave     used     annual     8:00     02/18/16     02/18/16       *** Balance as of 2/29/2016 ***       Type     Accrual Rate     Accrued     Taken     Balance       Annual     20:00     28:00     10:00     270:00       Removed Heider     S:00     0:00     0:00     0:00                                                                                                    | Accrual start: 06/01/95<br>cocation: Clearwater Class code: 5901<br>Department: MISD Active: Yes<br>Description Action Type Time From Thru<br>nual leave used annual 8:00 02/18/16 02/18/16<br>*** Balance as of 2/29/2016 ***<br>Type Accrual Rate Accrued Taken Balance<br>Annual 20:00 280:00 10:00 270:00<br>Person al Holiday 8:00 0:00 0:00<br>Side 8:00 260:00 12:00 248:00                                                                                                    | Supervisor:     Accrual start:     06/01/95       Location:     Class code:     5901       Department:     MISD     Active:     Yes       Description     Action     Type     Time From     Thru       annual leave     used     annual     8.00     02/18/16                                                                                                    | Accrual start:         06/01/95           Clearwater         Class code:         5901           MISD         Active:         Yes           Action         Type         Time From         Thru           used         annual         8.00         02/18/16         02/18/16           **** Balance as of 2/29/2016 ****         Accrual Rate         Accrued         Taken         Balance           20:00         280:00         10:00         270:00         900         900             | Accrual start: 06/01/95       cation:     Class code:     5901       partment:     MISD     Active:     Yes       scription     Action     Type     Time From     Thru       asl leave     used     annual     8.00     02/18/16     02/18/16       *** Balance as of 2/29/2016 ***     ype     Accrual Rate     Accrued     Taken     Balance       aroual     20:00     280:00     10:00     270:00     readed       transal     20:00     280:00     10:00     270:00       ***     8:00     260:00     12:00     248:00                                                                                                    | Accrual start: 06/01/95       ation:     Class code:     5901       artment:     MISD     Active:     Yes       rription     Action     Type     Time From     Thru       il leave     used     annual     8:00     02/18/16     02/18/16       **** Balance as of 2/29/2016 ****     Taken     Balance       op     Accrual Rate     Accrued     Taken     Balance       0:00     0:00     0:00     0:00     0:00       stal     20:00     28:00     10:00     270:00       0:al Holiday     8:00     0:00     0:00     0:00       8:00     260:00     12:00     248:00     0:00                                                                                                    | Accrual start: 06/01/95         thion:       Clearwater       Class code:       5901         artment:       MISD       Active:       Yes         ription       Action       Type       Time From       Thru         leave       used       mnual       8.00       02/18/16       02/18/16         *** Balance as of 2/29/2016 ****         e       Accrual Rate       Accrued       Taken       Balance         ual       20:00       280:00       10:00       270:00         enal Holiday       8:00       06:00       12:00       248:00                                                                                             | ervisor: Example Servisor: Accrual start: 06/01/95<br>ation: Clearwater Class code: 5901<br>artment: MISD Active: Yes<br>cription Action Type Time From Thru<br>al leave used mnual 8:00 02/18/16 02/18/16<br>*** Balance as of 2/29/2016 ***<br>pe Accrual Rate Accrued Taken Balance<br>mual 20:00 250:00 10:00 270:00<br>son al Holiday S:00 0:00 0:00 0:00<br>k S:00 260:00 12:00 248:00                                                                                                    |
| Location:     Clearwater     Class code:     5901       Department:     MISD     Active:     Yes       Description     Action     Type     Time From     Thru       unnual leave     used     unnual     8.00     02/18/16     02/18/16       *** Balance as of 2/29/2016 ***       Type     Accrual Rate     Accrued     Taken     Balance       Annual     20:00     280:00     10:00     270:00       Removed Helifury     8:00     0:00     0:00     0:00                                                                                                    | Action         Class code:         5901           Description         Action         Type         Time From         Thru           mush leave         used         moush         8:00         02/18/16         02/18/16           *** Balance as of 2/29/2016 ****         Type         Accrual Rate         Accrued         Taken         Balance           Annual         20:00         250:00         10:00         270:00         9:00         9:00         9:00         9:00         9:00         9:00         9:00         9:00         9:00         9:00         9:00         9:00         9:00         9:00         9:00         9:00         9:00         9:00         9:00         9:00         9:00         9:00         9:00         9:00         9:00         9:00         9:00         9:00         9:00         9:00         9:00         9:00         9:00         9:00         9:00         9:00         9:00         9:00         9:00         9:00         9:00         9:00         9:00         9:00         9:00         9:00         9:00         9:00         9:00         9:00         9:00         9:00         9:00         9:00         9:00         9:00         9:00         9:00         9:00         9:00 | Location:     Clearwater     Class code:     5901       Department:     MISD     Active:     Yes       Description     Action     Type     Time From     Thru       annual leave     used     annual     8.00     02/18/16     02/18/16                                                                                                    | Clearwater         Class code:         5901           MISD         Active:         Yes           Action         Type         Time From         Thru           used         annual         8:00         02/18/16         02/18/16           **** Balance as of 2/29/2016 ****         Accrual Rate         Accrued         Taken         Balance           20:00         280:00         10:00         270:00         9:00         0:00                                                     | cation:         Class code:         5901           partment:         MISD         Active:         Yes           scription         Action         Type         Time From         Thru           asl leave         used         annual         8.00         02/18/16         02/18/16           **** Balance as of 2/29/2016 ****          Balance         Balance         annual         8.00         02/18/16           **** Balance as of 2/29/2016 ****          From         Thru         Class code:         Class code:         Class code:         Class code:         Class code:         Class code:         Class code:         Class code:         Class code:         Class code:         Class code:         Class code:         Class code:         Class code:         Store         Class code:         Store         Class code:         Store         Class code:         Store         Class code:         Store         Class code:         Store         Class code:         Store         Class code:         Store         Class code:         Store         Store         Store         Store         Class code:         Store         Store         Class code:         Store         Store         Class code:         Store         Store         Store         Store <th< td=""><td>Action         Class code:         5901           artment:         MISD         Active:         Yes           ription         Action         Type         Time From         Thru           illeave         used         annual         8.00         02/18/16         02/18/16           *** Balance as of 2/29/2016 ***         De         Accrual Rate         Accrued         Taken         Balance           wal         20:00         280:00         10:00         270:00         0:00         0:00           on al Holiday         8:00         260:00         12:00         248:00         0:00         0:00</td><td>tion:         Clearwater<br/>Intment:         Class code:         5901           artment:         MISD         Active:         Yes           ription         Action         Type         Time From         Thru           lleave         used         snnusl         8.00         02/18/16         02/18/16           *** Balance as of 2/29/2016 ****         e         Accrual Rate         Accrued         Taken         Balance           sal         20:00         280:00         10:00         270:00         0:00         0:00           sal         20:00         260:00         12:00         248:00         0:00         0:00</td><td>ation:         Clearwater         Class code:         5901           artment:         MISD         Active:         Yes           cription         Action         Type         Time From         Thru           all leave         used         used         02/18/16         02/18/16         02/18/16           ##* Balance as of 2/29/2016 ****         pe         Accrual Rate         Accrued         Taken         Balance           musil         20:00         250:00         10:00         270:00         000         0:00         0:00         0:00           soonal Holiday         8:00         260:00         12:00         248:00         000         0:00         0:00</td></th<>                                                                                                    | Action         Class code:         5901           artment:         MISD         Active:         Yes           ription         Action         Type         Time From         Thru           illeave         used         annual         8.00         02/18/16         02/18/16           *** Balance as of 2/29/2016 ***         De         Accrual Rate         Accrued         Taken         Balance           wal         20:00         280:00         10:00         270:00         0:00         0:00           on al Holiday         8:00         260:00         12:00         248:00         0:00         0:00                                                                                                    | tion:         Clearwater<br>Intment:         Class code:         5901           artment:         MISD         Active:         Yes           ription         Action         Type         Time From         Thru           lleave         used         snnusl         8.00         02/18/16         02/18/16           *** Balance as of 2/29/2016 ****         e         Accrual Rate         Accrued         Taken         Balance           sal         20:00         280:00         10:00         270:00         0:00         0:00           sal         20:00         260:00         12:00         248:00         0:00         0:00 | ation:         Clearwater         Class code:         5901           artment:         MISD         Active:         Yes           cription         Action         Type         Time From         Thru           all leave         used         used         02/18/16         02/18/16         02/18/16           ##* Balance as of 2/29/2016 ****         pe         Accrual Rate         Accrued         Taken         Balance           musil         20:00         250:00         10:00         270:00         000         0:00         0:00         0:00           soonal Holiday         8:00         260:00         12:00         248:00         000         0:00         0:00                                                                                                    |
| Department: MISD     Active:     Yes       Description     Action     Type     Time From     Thru       annual leave       *** Balance as of 2/29/2016 ****       Type     Accrual Rate     Accrued     Taken     Balance       Annual     20:00     280:00     10:00     270:00       Removed Helidary     2:00     0:00     0:00     0:00                                                                                                    | Department: MISD         Active:         Yes           Description         Action         Type         Time From         Thru           nual leave         used         annual         8:00         02/18/16         02/18/16           *** Balance as of 2/29/2016 ****           Type         Accrual Rate         Accrued         Taken         Balance           Annual         20:00         10:00         270:00         90:00         90:00         90:00         90:00         90:00         90:00         90:00         90:00         90:00         90:00         90:00         90:00         90:00         90:00         90:00         90:00         90:00         90:00         90:00         90:00         90:00         90:00         90:00         90:00         90:00         90:00         90:00         90:00         90:00         90:00         90:00         90:00         90:00         90:00         90:00         90:00         90:00         90:00         90:00         90:00         90:00         90:00         90:00         90:00         90:00         90:00         90:00         90:00         90:00         90:00         90:00         90:00         90:00         90:00         90:00         90:00    | Department: MISD     Active:     Yes       Description     Action     Type     Time From     Thru       annual leave     used     annual     8:00     02/18/16     02/18/16       *** Balance as of 2/29/2016 ****                                                                                                    | Action         Type         Time From         Thru           used         annual         8.00         02/18/16         02/18/16           **** Balance as of 2/29/2016 ****         Accrual Rate         Accrued         Taken         Balance           20:00         280:00         10:00         270:00                                                                                                    | partment: MISD         Active:         Yes           scription         Action         Type         Time From         Thru           aal leave         used         annual         8.00         02/18/16         02/18/16           **** Balance as of 2/29/2016 ****         ype         Accrual Rate         Accrued         Taken         Balance           amout         20:00         280:00         10:00         270:00         escond Holiday         5:00         0:00         0:00           ***         8:00         26:000         12:00         248:00         5:00         5:00         5:00         5:00         5:00         5:00         5:00         5:00         5:00         5:00         5:00         5:00         5:00         5:00         5:00         5:00         5:00         5:00         5:00         5:00         5:00         5:00         5:00         5:00         5:00         5:00         5:00         5:00         5:00         5:00         5:00         5:00         5:00         5:00         5:00         5:00         5:00         5:00         5:00         5:00         5:00         5:00         5:00         5:00         5:00         5:00         5:00         5:00         5:00 <td< td=""><td>artment: MISD         Active:         Yes           cription         Action         Type         Time From         Thru           illnove         used         annual         8.00         02/18/16         02/18/16           *** Balance as of 2/29/2016 ****           De         Accrual Rate         Accrued         Taken         Balance           usal         20:00         280:00         10:00         270:00         0:00         0:00         0:00         0:00         0:00         0:00         0:00         0:00         0:00         0:00         0:00         0:00         0:00         0:00         0:00         0:00         0:00         0:00         0:00         0:00         0:00         0:00         0:00         0:00         0:00         0:00         0:00         0:00         0:00         0:00         0:00         0:00         0:00         0:00         0:00         0:00         0:00         0:00         0:00         0:00         0:00         0:00         0:00         0:00         0:00         0:00         0:00         0:00         0:00         0:00         0:00         0:00         0:00         0:00         0:00         0:00         0:00         0:00         0:00</td></td<> <td>artment: MISD         Active:         Yes           ription         Action         Type         Time From         Thru           1 leave         used         annual         8.00         02/18/16         02/18/16           *** Balance as of 2/29/2016 ****           re         Accrual Rate         Accrued         Taken         Balance           ual         20:00         250:00         10:00         270:00           end Holidary         8:00         260:00         12:00         248:00</td> <td>Active:         Yes           cription         Action         Type         Time From         Thru           al leave         used         nnual         8.00         02/18/16         02/18/16           *** Balance as of 2/29/2016 ****           pe         Accrual Rate         Accrued         Taken         Balance           nosal         20:00         250:00         10:00         270:00           sonal Holiday         8:00         260:00         12:00         248:00</td> | artment: MISD         Active:         Yes           cription         Action         Type         Time From         Thru           illnove         used         annual         8.00         02/18/16         02/18/16           *** Balance as of 2/29/2016 ****           De         Accrual Rate         Accrued         Taken         Balance           usal         20:00         280:00         10:00         270:00         0:00         0:00         0:00         0:00         0:00         0:00         0:00         0:00         0:00         0:00         0:00         0:00         0:00         0:00         0:00         0:00         0:00         0:00         0:00         0:00         0:00         0:00         0:00         0:00         0:00         0:00         0:00         0:00         0:00         0:00         0:00         0:00         0:00         0:00         0:00         0:00         0:00         0:00         0:00         0:00         0:00         0:00         0:00         0:00         0:00         0:00         0:00         0:00         0:00         0:00         0:00         0:00         0:00         0:00         0:00         0:00         0:00         0:00         0:00                                                                                                             | artment: MISD         Active:         Yes           ription         Action         Type         Time From         Thru           1 leave         used         annual         8.00         02/18/16         02/18/16           *** Balance as of 2/29/2016 ****           re         Accrual Rate         Accrued         Taken         Balance           ual         20:00         250:00         10:00         270:00           end Holidary         8:00         260:00         12:00         248:00                                                                                                    | Active:         Yes           cription         Action         Type         Time From         Thru           al leave         used         nnual         8.00         02/18/16         02/18/16           *** Balance as of 2/29/2016 ****           pe         Accrual Rate         Accrued         Taken         Balance           nosal         20:00         250:00         10:00         270:00           sonal Holiday         8:00         260:00         12:00         248:00                                                                                                    |
| Description         Action         Type         Time From         Thru           annual leave         used         annual         8:00         02/18/16         02/18/16           *** Balance as of 2/29/2016 ****           Type         Accrual Rate         Accrued         Taken         Balance           Annual         20:00         280:00         10:00         270:00           Brane Helifer         8:00         0:00         0:00         0:00                                                                                                    | Description         Action         Type         Time From         Thru           nnual leave           *** Balance as of 2/29/2016 ***           Type         Accrual Rate         Accrued         Taken         Balance           Annual         20:00         280:00         10:00         270:00           Person al Holiday         8:00         0:00         0:00         0:00           Side         8:00         260:00         12:00         248:00                                                                                                    | Description         Action         Type         Time From         Thru           annual leave         used         annual         8:00         02/18/16         02/18/16           **** Balance as of 2/29/2016 ****                                                                                                    | Action         Type         Time From         Thru           used         annual         8.00         02/18/16         02/18/16           *** Balance as of 2/29/2016 ***         Accrual Rate         Accrued         Taken         Balance           20:00         280:00         10:00         270:00           avr         8:00         0:00         0:00                                                                                                    | Action         Type         Time From         Thru           aalleave         used         annual         8.00         02/18/16         02/18/16           **** Balance as of 2/29/2016 ****           ype         Accrual Rate         Accrued         Taken         Balance           ansal         20:00         280:00         10:00         270:00           erson al Holidary         \$:00         0:00         0:00         45:00                                                                                                    | Action         Type         Time From         Thru           il leave         used         used         snoual         8.00         02/18/16         02/18/16           *** Balance as of 2/29/2016 ***           pe         Accrual Rate         Accrued         Taken         Balance           wal         20:00         280:00         10:00         270:00         0:00         0:00         0:00         0:00         0:00         0:00         0:00         0:00         0:00         0:00         0:00         0:00         0:00         0:00         0:00         0:00         0:00         0:00         0:00         0:00         0:00         0:00         0:00         0:00         0:00         0:00         0:00         0:00         0:00         0:00         0:00         0:00         0:00         0:00         0:00         0:00         0:00         0:00         0:00         0:00         0:00         0:00         0:00         0:00         0:00         0:00         0:00         0:00         0:00         0:00         0:00         0:00         0:00         0:00         0:00         0:00         0:00         0:00         0:00         0:00         0:00         0:00         0:00 <td< td=""><td>Action         Type         Time From         Thru           11eave         used         nnual         8.00         02/18/16         02/18/16           *** Balance as of 2/29/2016 ****         Me         Accrual Rate         Accrued         Taken         Balance           asl         20:00         250:00         10:00         270:00         0:00         0:00           on al Holiday         5:00         0:00         0:00         0:00         0:00</td><td>Action         Type         Time From         Thru           al leave         used         annual         8:00         02/18/16         02/18/16           *** Balance as of 2/29/2016 ****           pe         Accrual Rate         Accrued         Taken         Balance           musi         20:00         250:00         10:00         270:00         50:00         50:00         6:00         6:00         6:00         6:00         6:00         6:00         6:00         6:00         6:00         6:00         6:00         6:00         6:00         6:00         6:00         6:00         6:00         6:00         6:00         6:00         6:00         6:00         6:00         6:00         6:00         6:00         6:00         6:00         6:00         6:00         6:00         6:00         6:00         6:00         6:00         6:00         6:00         6:00         6:00         6:00         6:00         6:00         6:00         6:00         6:00         6:00         6:00         6:00         6:00         6:00         6:00         6:00         6:00         6:00         6:00         6:00         6:00         6:00         6:00         6:00         6:00         6:00</td></td<> | Action         Type         Time From         Thru           11eave         used         nnual         8.00         02/18/16         02/18/16           *** Balance as of 2/29/2016 ****         Me         Accrual Rate         Accrued         Taken         Balance           asl         20:00         250:00         10:00         270:00         0:00         0:00           on al Holiday         5:00         0:00         0:00         0:00         0:00                                                                                                    | Action         Type         Time From         Thru           al leave         used         annual         8:00         02/18/16         02/18/16           *** Balance as of 2/29/2016 ****           pe         Accrual Rate         Accrued         Taken         Balance           musi         20:00         250:00         10:00         270:00         50:00         50:00         6:00         6:00         6:00         6:00         6:00         6:00         6:00         6:00         6:00         6:00         6:00         6:00         6:00         6:00         6:00         6:00         6:00         6:00         6:00         6:00         6:00         6:00         6:00         6:00         6:00         6:00         6:00         6:00         6:00         6:00         6:00         6:00         6:00         6:00         6:00         6:00         6:00         6:00         6:00         6:00         6:00         6:00         6:00         6:00         6:00         6:00         6:00         6:00         6:00         6:00         6:00         6:00         6:00         6:00         6:00         6:00         6:00         6:00         6:00         6:00         6:00         6:00                                                                                                    |
| annual leave         used         annual         8:00         02/18/16         02/18/16           *** Balance as of 2/29/2016 ****           Type         Accrual Rate         Accrued         Taken         Balance           Annual         20:00         280:00         10:00         270:00           Brane d Helidari         8:00         0:00         0:00         0:00                                                                                                    | nmush heave         used         nmush         8:00         02/18/16         02/18/16           *** Balance as of 2/29/2016 ****           Type         Accrual Rate         Accrued         Taken         Balance           Annual         20:00         250:00         10:00         270:00           Person al Holiday         8:00         0:00         0:00         0:00           Side         8:00         260:00         12:00         248:00                                                                                                    | annual leave used annual 8.00 02/18/16 02/18/16                                                                                                    | used         annual         8.00         02/18/16         02/18/16           **** Balance as of 2/29/2016 ****         Accrual Rate         Accrual Rate         Accrual Rate         Accrual Rate         Accrual Rate         Accrual Rate         Balance           20:00         280:00         10:00         270:00         0:00         0:00                                                                                                    | and leave         used         annual         8:00         02/18/16         02/18/16           *** Balance as of 2/29/2016 ****           ype         Accrual Rate         Accrued         Taken         Balance           musal         20:00         280:00         10:00         270:00           musal         8:00         0:00         0:00         4:00           *         8:00         26:00         12:00         248:00                                                                                                    | il leave         used         annual         8.00         02/18/16         02/18/16           *** Balance as of 2/29/2016 ****           pe         Accrual Rate         Accrued         Taken         Balance           usal         20:00         280:00         10:00         270:00           on al Holidary         8:00         0:00         0:00         0:00           \$:00         26:00         12:00         248:00         248:00                                                                                                    | I heave         used         annual         8.00         02/18/16         02/18/16           *** Balance as of 2/29/2016 ***           e         Accrual Rate         Accrued         Taken         Balance           sal         20:00         280:00         10:00         270:00           on al Holiday         8:00         0:00         0:00         0:00           8:00         260:00         12:00         248:00         248:00                                                                                                    | al leave used annual 8:00 02/18/16 02/18/16<br>*** Balance as of 2/29/2016 ***<br>pe Accrual Rate Accrued Taken Balance<br>musi 20:00 280:00 10:00 270:00<br>son al Holiday 8:00 0:00 0:00 0:00<br>k 8:00 260:00 12:00 248:00                                                                                                    |
| *** Balance as of 2/29/2016 ***           Type         Accrual Rate         Accrued         Taken         Balance           Annual         20:00         280:00         10:00         270:00           Bernard Helifer         8:00         0:00         0:00         0:00                                                                                                    | *** Balance as of 2/29/2016 ****           Type         Accrual Rate         Accrued         Taken         Balance           Annual         20:00         280:00         10:00         270:00           Personal Holiday         8:00         0:00         0:00         0:00           Side         8:00         260:00         12:00         248:00                                                                                                    | *** Balance as of 2/29/2016 ***                                                                                                    | *** Balance as of 2/29/2016 ***<br>Accrual Rate Accrued Taken Balance<br>20:00 280:00 10:00 270:00<br>avv 8:00 0:00 0:00                                                                                                    | *** Balance as of 2/29/2016 ****           ype         Accrual Rate         Accrued         Taken         Balance           anual         20:00         280:00         10:00         270:00           rson al Holiday         8:00         0:00         0:00         4:00                                                                                                    | *** Balance as of 2/29/2016 ***           pe         Accrual Rate         Accrued         Taken         Balance           wal         20:00         280:00         10:00         270:00           on al Holiday         8:00         0:00         0:00         2:00           8:00         260:00         12:00         248:00         248:00                                                                                                    | *** Balance as of 2/29/2016 ****           ie         Accrual Rate         Accrued         Taken         Balance           val         20:00         280:00         10:00         270:00           on al Holiday         8:00         0:00         0:00         0:00           8:00         260:00         12:00         248:00         248:00                                                                                                    | *** Balance as of 2/29/2016 ***           pe         Accrual Rate         Accrued         Taken         Balance           must         20:00         28:00         10:00         270:00           son al Holiday         8:00         0:00         0:00         0:00           k         8:00         260:00         12:00         248:00                                                                                                    |
| Type         Accrual Rate         Accrued         Taken         Balance           Annual         20:00         280:00         10:00         270:00           Brane Heider         8:00         0:00         0:00         0:00                                                                                                    | Type         Accrual Rate         Accrued         Taken         Balance           Annual         20:00         28:00         10:00         270:00           Personal Holiday         8:00         0:00         0:00         0:00           Side         8:00         260:00         12:00         248:00                                                                                                    |                                                                                                    | Accrual Rate Accrued Taken Balance<br>20:00 280:00 10:00 270:00<br>8xx 8:00 0:00 0:00 0:00                                                                                                    | Accrual Rate         Accrued         Taken         Balance           musal         20:00         280:00         10:00         270:00           musal         20:00         0:00         0:00         0:00           musal         8:00         0:00         0:00         0:00           #         8:00         26:00         12:00         24:00                                                                                                    | De         Accrual Rate         Accrued         Taken         Balance           sal         20:00         28:0:00         10:00         270:00           on al Holiday         8:00         0:00         0:00         0:00           8:00         26:0:00         12:00         248:00                                                                                                    | Accrual Rate         Accrued         Taken         Balance           ual         20:00         280:00         10:00         270:00           onal Holiday         8:00         0:00         0:00         0:00           8:00         260:00         12:00         248:00                                                                                                    | pe         Accrual Rate         Accrued         Taken         Balance           musi         20:00         280:00         10:00         270:00           son al Holiday         8:00         0:00         0:00         0:00           k         8:00         260:00         12:00         248:00                                                                                                    |
| Annual 20:00 250:00 10:00 270:00                                                                                                    | Annual 20:00 250:00 10:00 270:00<br>Person al Holiday 5:00 0:00 0:00 0:00<br>Side 5:00 260:00 12:00 248:00                                                                                                    | Type Accrual Rate Accrued Taken Balance                                                                                                    | 20:00 280:00 10:00 270:00                                                                                                    | mual 20:00 250:00 10:00 270:00<br>ruonal Holiday 5:00 0:00 0:00<br>d                                                                                                    | wal 20:00 280:00 10:00 270:00<br>onal Holiday 8:00 0:00 0:00 0:00<br>8:00 260:00 12:00 248:00                                                                                                    | ual 20:00 250:00 10:00 270:00<br>on al Holiday 5:00 0:00 0:00 0:00<br>5:00 260:00 12:00 248:00                                                                                                    | nual 20:00 250:00 10:00 270:00<br>son al Holiday 5:00 0:00 0:00 0:00<br>k 5:00 260:00 12:00 248:00                                                                                                    |
| Demond Haliday 8-00 0-00 0-00 0-00                                                                                                    | Personal Holiday \$:00 0:00 0:00 0:00<br>Sida \$:00 260:00 12:00 248:00                                                                                                    | Annual 20:00 280:00 10:00 270:00                                                                                                    | av 8:00 0:00 0:00 0:00                                                                                                    | rsonal Holiday 8:00 0:00 0:00 0:00<br>tr 8:00 260:00 12:00 248:00                                                                                                    | onal Holiday \$:00 0:00 0:00 0:00<br>\$:00 260:00 12:00 248:00                                                                                                    | onal Holiday \$:00 0:00 0:00 0:00<br>\$:00 260:00 12:00 248:00                                                                                                    | son af Holiday 8:00 0:00 0:00 0:00<br>k 8:00 260:00 12:00 248:00                                                                                                    |
|                                                                                                    | Sed2 8:00 260:00 12:00 248:00                                                                                                    | Personal Holiday 8:00 0:00 0:00 0:00                                                                                                    |                                                                                                    | x 00 76000 1700 74800                                                                                                    | 8:00 260:00 12:00 248:00                                                                                                    | 8:00 260:00 12:00 248:00                                                                                                    | 2 8:00 260:00 12:00 248:00                                                                                                    |
| Sid: \$:00 260:00 12:00 248:00                                                                                                    |                                                                                                    | Sid: \$:00 260:00 12:00 248:00                                                                                                    | \$:00 260:00 12:00 248:00                                                                                                    |                                                                                                    |                                                                                                    |                                                                                                    |                                                                                                    |
|                                                                                                    |                                                                                                    |                                                                                                    |                                                                                                    |                                                                                                    |                                                                                                    |                                                                                                    |                                                                                                    |
|                                                                                                    |                                                                                                    |                                                                                                    |                                                                                                    |                                                                                                    |                                                                                                    |                                                                                                    |                                                                                                    |
|                                                                                                    |                                                                                                    |                                                                                                    |                                                                                                    |                                                                                                    |                                                                                                    |                                                                                                    |                                                                                                    |
|                                                                                                    |                                                                                                    |                                                                                                    |                                                                                                    |                                                                                                    |                                                                                                    |                                                                                                    |                                                                                                    |

#### Step 7: Click "File/Administration/Perform month-end closing"

| File Edit Activities Reports | <u>window H</u> elp        |        |
|------------------------------|----------------------------|--------|
| Administration               | Setup Unhide Columns 📫     | - Q. é |
| Switch to                    | Update List                | _      |
| Change Password              | View Insurance rates       |        |
| ×                            | Edit FICA rates            |        |
|                              | Leave Properties           |        |
|                              | Update rate limits         |        |
|                              | Update text                |        |
|                              | Update CADs                |        |
|                              | Update Id Card border      |        |
|                              | Approval Properties        |        |
|                              | Process electronic request |        |
|                              | Review Log                 |        |
|                              | Import Image Wizard        |        |
|                              | Perform month-end closing  |        |
|                              | Process ops pay            |        |
|                              | Process overtime pay       |        |
|                              | Process payback            |        |
|                              | Sick pool                  |        |
|                              | Manage Staff Information   |        |
|                              | Perform Year-End Closing   |        |
|                              | Undo Year-End Closing      |        |
|                              | Implement Projections      |        |
|                              | Finalize Evaluations       |        |
|                              | Manage Security            |        |
|                              | Redo Daily Startup         |        |

## **Final Step**

- You will be prompted to review "no accruals" and "partial accruals" lists (usually new employees hired during the month but before the 15<sup>th</sup>, employees less than 1.0 FTE, and employees who were on leave without pay appear on this list)
- Make adjustments (if necessary), then click save and done.

## **Questions/Comments?**

Brian Solka, MPA, FCCM

Administrative Assistant

Office of the Public Defender, 6<sup>th</sup> Circuit

727-464-8024

briansolka@wearethehope.org